Table of Contents:

## Audit process inhouse

Process description and steps Steps

Step 1: The LEAR and the Account Administrator receive a pre-notification letter to appoint an Audit Contact (AUCO) Step 2: The Audit Contact uploads the Annexes requested in the Letter of Announcement.

Step 3: The Audit Contact submits observations on the Draft Audit Report (DAR)

The general concepts of the Audit Management Services system also apply to the audit process. For a detailed description of the roles mentioned in this process, see the Roles and access rights in the H2020 Online Manual.

Audited organisations (auditee) will have an Audit Contact (AUCO) nominated, who will access AMS and carry out their audit related tasks – for more information, please click here.

The audit process consists of several phases:

- 1. The LEAR/Account Administrator is asked to nominate an Audit Contact (AUCO) (Step 1)
- 2. The Commission sends a letter of announcement to the AUCO
- 3. The AUCO uploads the Annexes requested in the Letter of Announcement (Step 2)
- 4. The auditor appointed by the Commission carries out the field work, prepares a Draft Audit Report (DAR) and sends the DAR to the AUCO for observations (contradictory)
- 5. The AUCO submits their observations on the DAR (Step 3)
- 6. The Commission sends the letter of conclusion and the Final Audit Report (FAR) reconciliation of the DAR and the observations submitted by the AUCO to the AUCO

In-house audits are carried out by an auditor within the Commissions own staff, and AMS will be used for all audit related exchanges with the auditee.

▲ If the in-house audit flow is cancelled, the LEAR and the AUCO will be notified about the cancellation of the flow via a PNS and a Formal Notification containing the Audit Cancellation Letter.

Steps

## Step 1: The LEAR and the Account Administrator receive a pre-notification letter to appoint an Audit Contact (AUCO)

The LEAR and the Account Administrator receive a PNS and a Formal Notification that a letter has been sent by the EU to ask him/her to appoint Audit Contact(s) (AUCO).

If not defined, when opening the Formal notification, the LEAR will be prompted to select a communication means, either to receive the documents electronically or on paper. In most of the cases, the electronically means will be assigned.

| RESEARCH & INNOVATION                                                                                                    |                                                         |  |  |  |  |
|----------------------------------------------------------------------------------------------------|---------------------------------------------------------|--|--|--|--|
| European<br>Commission Participant Portal                                                                                                    |                                                         |  |  |  |  |
|                                                                                                    |                                                         |  |  |  |  |
| Dear user,<br>In order to ensure a simple and smooth audit process, we propose to communicate electronic-only for all your grants (including closed grants). Please ensure that you have the necessary mandate to commit your organisation. |                                                         |  |  |  |  |
| No, my organisation would prefer to receive paper communications for closed projects with GAs before V4.0                                                                                                    | Yes, my organisation agrees to electronic communication |  |  |  |  |
| PAPER                                                                                                    | ELECTRONIC                                              |  |  |  |  |
| © European Commission 2020 - Documents download midule - Version 2.9.4-5NAPSHOT - Build 20200224-0349                                                                                                    |                                                         |  |  |  |  |

The LEAR of the organisation is automatically assigned the role of AUCO. Once an AUCO is nominated, the role may be removed from the LEAR. For more information about how to appoint an AUCO in the Funding & Tenders Portal, please click here.

The letter is stored under the process specific documents.

To download the document, click the link to the letter and again the download icon/the link for the "Audit Contact letter".

| ¢   | R | Outsourced Audit<br>999840984<br>AUPO-<br>BAEA897005-999840984         | 18 Sep 2018                               | LoA Annexes Submitted | O (I<br>Closed           |
|-----|---|------------------------------------------------------------------------|-------------------------------------------|-----------------------|--------------------------|
| - 1 |   | Process documents                                                      |                                           | E                     | Expand All #Collapse All |
|     |   | Audit Contact Nominati     Audit Contact Letter BAEA     Audit Contact | on (1)<br>897005<br>act Letter BAEA897005 |                       | =                        |
|     |   | Audit Con                                                              | tact Letter                               |                       | ·                        |
| ÞĮ  |   | Process history                                                        |                                           |                       |                          |

## Step 2: The Audit Contact uploads the Annexes requested in the Letter of Announcement.

Click on the link below the task "Upload Annex ... of your supporting documents on the audit requested in" to access the Letter of Announcement and know more about the requested documents (annexes).

|   | R | In-house Audit<br>999840984<br>AUPI-CAIA000112-999840984              | 26 Sep 2018                      | o                                                | 0                      | O4I            |
|---|---|-----------------------------------------------------------------------|----------------------------------|--------------------------------------------------|------------------------|----------------|
| I |   |                                                                       | Started                          | LoA Annexes Submitted                            | DAR Comments Submitted | Closed         |
| I | • | Liplead Apport III of your support<br>Letter of Announcement of Audit | ting documont<br>- AUPI-CAIA0    | o on the pudit requested in t                    | he Upload              | 😣 Submit to EU |
| I | e | Upload Annex II of your support<br>Letter of Announcement of Audit    | ing documents<br>- AUPI-CAIA0    | on the audit requested in th<br>00112-999840984  | e Upload               | 🔕 Submit to EU |
| I | E | Upload Annex I of your supporti<br>Letter of Announcement of Audit    | ng documents (<br>: - AUPI-CAIA0 | on the audit requested in the<br>00112-999840984 | e Upload               | 🔞 Submit to EU |
| I |   | Process documents                                                     |                                  |                                                  |                        |                |
|   | H | Process history                                                       |                                  |                                                  |                        |                |

To download the letter, click the link and again the download icon.

| R    | In-house Audit<br>999840984<br>AUPI-CAIA000113-999840984           | 28 Sep 2018                          | 0                                          |                        | <b>——</b> 04   |
|------|--------------------------------------------------------------------|--------------------------------------|--------------------------------------------|------------------------|----------------|
|      |                                                                    | Started                              | LoA Annexes Submitted                      | DAR Comments Submitted | Closed         |
|      | Upload Annex III of your suppor<br>Letter of Announcement of Audit | ting documents or<br>- AUPI-CAIA0001 | n the audit requested in t<br>13-999840984 | he Upload              | 🔞 Submit to EU |
|      | Letter of Announce                                                 | cement of Audit                      | - AUPI-CAIA000113-9                        | 99840984               |                |
| ÷    | Upload Annex II of your support<br>Letter of Announcement of Audit | ing documents on<br>- AUPI-CAIA0001  | the audit requested in th<br>13-999840984  | e Upload               | 🔕 Submit to EU |
| ÷    | Upload Annex I of your supporti<br>Letter of Announcement of Audit | ng documents on t<br>- AUPI-CAIA0001 | he audit requested in the<br>13-999840984  | e Upload               | 🔕 Submit to EU |
|      | Process documents                                                  |                                      |                                            |                        |                |
| ► Rp | Process history                                                    |                                      |                                            |                        |                |

The Letter(s) is/are also stored under Process Documents and can be accessed and downloaded from there.

| R    | In-house Audit<br>999840984<br>AUPI-CAIA000113-999840984                                                                                                    | 28 Sep 2018                         | 0                                              | O Contraction          | O4                |
|------|----------------------------------------------------------------------------------------------------|-------------------------------------|------------------------------------------------|------------------------|-------------------|
|      |                                                                                                    | Started                             | LoA Annexes Submitted                          | DAR Comments Submitted | Closed            |
|      | Upload Annex III of your suppor<br>Letter of Announcement of Audit                                                                                                    | rting documents<br>t - AUPI-CAIA00  | on the audit requested in t<br>0113-999840984  | he Upload              | 🔞 Submit to EU    |
|      | Letter of Announ                                                                                                    | cement of Aud                       | it - AUPI-CAIA000113-9                         | 99840984               |                   |
|      | Letter of Announce                                                                                                    | ement                               |                                                |                        |                   |
| 8    | Upload Annex II of your support<br>Letter of Announcement of Audit                                                                                                    | ting documents o<br>t - AUPI-CAIA00 | on the audit requested in th<br>0113-999840984 | e Upload               | 😵 Submit to EU    |
| ÷    | Upload Annex I of your supporti<br>Letter of Announcement of Audit                                                                                                    | ng documents o<br>t - AUPI-CAIA00   | n the audit requested in the<br>0113-999840984 | e Upload               | 🔕 Submit to EU    |
| - 🗂  | Process documents                                                                                                    |                                     |                                                | Expand                 | All 뜍Collapse All |
|      | <ul> <li>Letter of Announcement (</li> <li>Letter of Announcement of Announcement of A</li></ul> | (1)<br>of Third Party               | Audit (1)                                      |                        |                   |
| ) Hu | Process history                                                                                                    |                                     |                                                |                        |                   |

To complete the process task, the Audit Contact will have to upload all three annexes requested in the Letter of Announcement, in the order they are displayed in the process box, starting with Annex III.

To upload the first requested annex (Annex III), click the corresponding "Upload" button.

| R    | In-house Audit<br>999840984<br>AUPI-CAIA000112-999840984           | 26 Sep 2018                       |                                                |                        | O4I            |
|------|--------------------------------------------------------------------|-----------------------------------|------------------------------------------------|------------------------|----------------|
|      |                                                                    | Started                           | LoA Annexes Submitted                          | DAR Comments Submitted | Closed         |
| Đ    | Upload Annex III of your suppor<br>Letter of Announcement of Audit | ting documents<br>- AUPI-CAIA000  | on the audit requested in t<br>0112-999840984  | he Upload              | 🛞 Submit to EU |
| Ē    | Upload Annex II of your support<br>Letter of Announcement of Audit | ing documents o<br>- AUPI-CAIA000 | n the audit requested in th<br>0112-999840984  | e Upload               | 🔕 Submit to EU |
| Ē    | Upload Annex I of your supporti<br>Letter of Announcement of Audit | ng documents or<br>- AUPI-CAIA000 | n the audit requested in the<br>0112-999840984 | e Upload               | 🔞 Submit to EU |
| •    | Process documents                                                  |                                   |                                                |                        |                |
| ) Hu | Process history                                                    |                                   |                                                |                        |                |

Choose from the drop-down list the document type you would like to upload: the Annex itself (mandatory) or "Additional info".

| Upload attachment(s)                                                                                         | ×  |
|----------------------------------------------------------------------------------------------------|----|
| Upload attachments to document: Annexes to the Letter of Announcement - III - AUPI-<br>CAIA000112-999840984. |    |
| Attachment type:<br>Additional Info Annex to the LoA 🚽 Add new attachment                                    |    |
| Additional Info Annex to the LoA Annex III to the LoA                                                        |    |
| * Mandatory                                                                                                  |    |
|                                                                                                    | Ok |

Then click "Add new attachment" to attach the document.

| Upload attachment(s)                                                                                                    | ×  |
|----------------------------------------------------------------------------------------------------|----|
| Upload attachments to document: Annexes to the Letter of Announcement - III - AUPI-<br>CAIA000112-999840984.<br>Annex III to the LoA<br>Annex III to the LoA<br>Annex III to the LoA*<br>Upload mandatory attachment |    |
| * Mandatory                                                                                                    | Ok |

Once the uploading finished, click "OK".

| Brocess documents                                                                                            |    |
|----------------------------------------------------------------------------------------------------|----|
| Upload attachment(s)                                                                                         | ×  |
| Upload attachments to document: Annexes to the Letter of Announcement - III - AUPI-<br>CAIA000112-999840984. |    |
| Attachment type:                                                                                             |    |
| Annex III to the LoA - Add new attachment                                                                    |    |
| Annex III to the LoA*                                                                                        | ×  |
| * Mandatory                                                                                                  |    |
|                                                                                                    | Ok |

After uploading all requested documents, click "Submit to EU" to submit the Annex.

| R    | In-house Audit<br>999840984<br>AUPI-CAIA000112-999840984           | 26 Sep 2018                                   | 0                                                |                        | O4             |
|------|--------------------------------------------------------------------|-----------------------------------------------|--------------------------------------------------|------------------------|----------------|
|      |                                                                    | Started                                       | LoA Annexes Submitted                            | DAR Comments Submitted | Closed         |
| C    | Upload Annex III of your suppor<br>Letter of Announcement of Audit | ting documents<br>- AUPI-CAIA0                | s on the audit requested in t<br>00112-999840984 | he Upload              | Submit to EU   |
| •    | Upload Annex II of your support<br>Letter of Announcement of Audit | i <mark>ng documents</mark><br>: - AUPI-CAIA0 | on the audit requested in th<br>00112-999840984  | e Upload               | 🔕 Submit to EU |
| E    | Upload Annex I of your supporti<br>Letter of Announcement of Audit | ng documents (<br>: - AUPI-CAIA0              | on the audit requested in the<br>00112-999840984 | Upload                 | 😣 Submit to EU |
| 1    | Process documents                                                  |                                               |                                                  |                        |                |
| ) Hu | Process history                                                    |                                               |                                                  |                        |                |

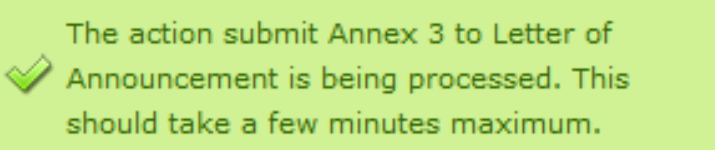

A notification will be sent to the Commission to inform that the annex has been submitted.

To complete the process, submit the remaining two annexes, following the steps described above:

| Ś | R  | In-house Audit<br>999840984<br>AUPI-CAIA000112-999840984           | 26 Sep 2018                    | LoA Annexes Submitted                            | DAR Comments Submitted | Closed         |
|---|----|--------------------------------------------------------------------|--------------------------------|--------------------------------------------------|------------------------|----------------|
|   |    | Upload Annex II of your support<br>Letter of Announcement of Audit | ing documents<br>- AUPI-CAIA0  | on the audit requested in th<br>00112-999840984  | e Upload               | 🛞 Submit to EU |
|   | H  | Upload Annex I of your supporti<br>Letter of Announcement of Audit | ng documents<br>: - AUPI-CAIA0 | on the audit requested in the<br>00112-999840984 | Upload                 | 🔕 Submit to EU |
| Þ |    | Process documents                                                  |                                |                                                  |                        |                |
| Þ | HÞ | Process history                                                    |                                |                                                  |                        |                |

▲ It is possible to also download document/attachments in the original Excel format (not only the Aresstamped .pdfs).

| R   | In-house Audit<br>AUPI-CCIA000142-999985514                                                                                                    |                                       | Laun                                       | ch new interaction wit | h the EU 🕂        |
|-----|----------------------------------------------------------------------------------------------------|---------------------------------------|--------------------------------------------|------------------------|-------------------|
|     |                                                                                                    | 27 Feb 2019                           | LoA Annexes                                | DAR Comments           | O 1<br>Closed     |
| 0   | Upload Annex III of your suppor<br>Letter of Announcement of Audit                                                                                                    | ting documents on<br>- AUPI-CCIA0001  | the audit requested in the<br>42-999985514 | Upload                 | Submit to EU      |
| ÷   | Upload Annex II of your support<br>Letter of Announcement of Audit                                                                                                    | ing documents on<br>- AUPI-CCIA0001   | the audit requested in the<br>42-999985514 | Upload                 | 🔕 Submit to EU    |
| - 🗂 | Process documents                                                                                                    |                                       |                                            | <sup>E</sup> Expand    | All 뜍Collapse All |
|     | <ul> <li>Annexes to the LoA from t<br/>Annexes to the Letter of Annexes</li> </ul>                                                                                                    | he Beneficiary (<br>ouncement - I - A | <b>1)</b><br>UPI-CCIA000142-999985514      | ŧ.                     |                   |
|     | Annexes to the second second s | ne Letter of Anno                     | ouncement - I - AUPI-CCI                   | A000142-999985514      |                   |
|     | Process history                                                                                                    | -1                                    |                                            |                        |                   |

The submitted annexes will be added to the **Process documents** section.

| R    | In-house Audit<br>999840984<br>AUPI-CAIA000112-999840984                                                                                                    | 26 Sep 2018 |                       |                        | <b>—</b> 04   |  |
|------|----------------------------------------------------------------------------------------------------|-------------|-----------------------|------------------------|---------------|--|
|      |                                                                                                    | Started     | LoA Annexes Submitted | DAR Comments Submitted | Closed        |  |
| - 🗂  | Process documents                                                                                                    |             |                       | Expand All             | 뜍Collapse All |  |
|      | <ul> <li>Annexes to the LoA from the Beneficiary (3)         Annexes to the Letter of Announcement - I - AUPI-CAIA000112-999840984         Annexes to the Letter of Announcement - II - AUPI-CAIA000112-999840984         Annexes to the Letter of Announcement - III - AUPI-CAIA000112-999840984     </li> <li>Letter of Announcement (1)</li> <li>Letter of Announcement of Third Party Audit (1)</li> </ul> |             |                       |                        |               |  |
| ) Hu | Process history                                                                                                    |             |                       |                        |               |  |

Step 3: The Audit Contact submits observations on the Draft Audit Report (DAR)

The AUCo receives a PNS with a request to consult the Draft Audit Report (DAR) and upload and submit comments on it.

To consult the DAR, click **Process documents**.

| R    | In-house Audit<br>999997930<br>AUPI-CAIA000048-999997930<br>Launch new interaction with the EU |                          | tion with the EU 🕂     |                     |
|------|------------------------------------------------------------------------------------------------|--------------------------|------------------------|---------------------|
|      |                                                                                                | 12 Jul 2018              | 0                      | O4I                 |
|      |                                                                                                | Started                  | DAR Comments Submitted | Closed              |
| E    | Upload your comments on the I                                                                  | Draft Audit Report (DAR) |                        | Upload Submit to EU |
|      | Process documents                                                                              |                          |                        |                     |
| ) Hu | Process history                                                                                |                          |                        |                     |

Then click Draft Audit Report (DAR) from the list.

|      | In-house Audit<br>999997930<br>AUPI-CAIA000048-999997930 |                        | Launch new interact    | ion with the EU 🕂       |
|------|----------------------------------------------------------|------------------------|------------------------|-------------------------|
|      |                                                          | 12 Jul 2018            |                        |                         |
|      |                                                          | <b>⊳</b> O             | 0                      | O4                      |
| _    |                                                          | Started                | DAR Comments Submitted | Closed                  |
| +    | Upload your comments on the D                            | raft Audit Report (DAR | ٤)                     | Upload Submit to EU     |
| - 🗂  | Process documents                                        |                        | EE                     | xpand All 뜍Collapse All |
|      | Audit Planning Memorandu                                 | um (1)                 |                        |                         |
|      | Draft Audit Report (DAR) (                               | 1)                     |                        |                         |
|      | Letter of Announcement (                                 | .)                     |                        |                         |
| ▶ Rp | Process history                                          |                        |                        |                         |

And finally click on the link corresponding to the document to download it.

| R    | In-house Audit<br>999997930<br>AUPI-CAIA000048-999997930                       |                          | Launch new inte        | eraction with the EU 🕂   |
|------|--------------------------------------------------------------------------------|--------------------------|------------------------|--------------------------|
|      |                                                                                | 12 Jul 2018              |                        | 04                       |
|      |                                                                                | Started                  | DAR Comments Submitted | Closed                   |
| ÷    | Upload your comments on the D                                                  | raft Audit Report (DAR)  |                        | Upload Submit to EU      |
| - 🗂  | Process documents                                                              |                          |                        | Expand All 똑Collapse All |
|      | <ul> <li>Audit Planning Memorando</li> <li>Draft Audit Report (DAR)</li> </ul> | um (1)<br>(1)            |                        |                          |
|      | Draft Audit Report (DAR) - A                                                   | JPI-CAIA000048-999997930 |                        |                          |
| ) Hu | Process history                                                                |                          |                        |                          |

To upload the comments on the Draft Audit Report (DAR), click the "Upload" button.

|      | In-house Audit<br>999997930<br>AUPI-CAIA000048-999997930 |                    |                        | ction with the EU 🕂 |
|------|----------------------------------------------------------|--------------------|------------------------|---------------------|
|      | 12                                                       | Jul 2018           | 0                      |                     |
| 6    | Lipload your comments on the Draft /                     | Audit Report (DAR) | DAR Comments Submitted | Upload Submit to EU |
|      | Process documents                                        | Addit Report (DAR) |                        |                     |
| ) Re | Process history                                          |                    |                        |                     |

In the pop-up window that opens, click the **Upload mandatory attachment** link to upload the file containing the observations.

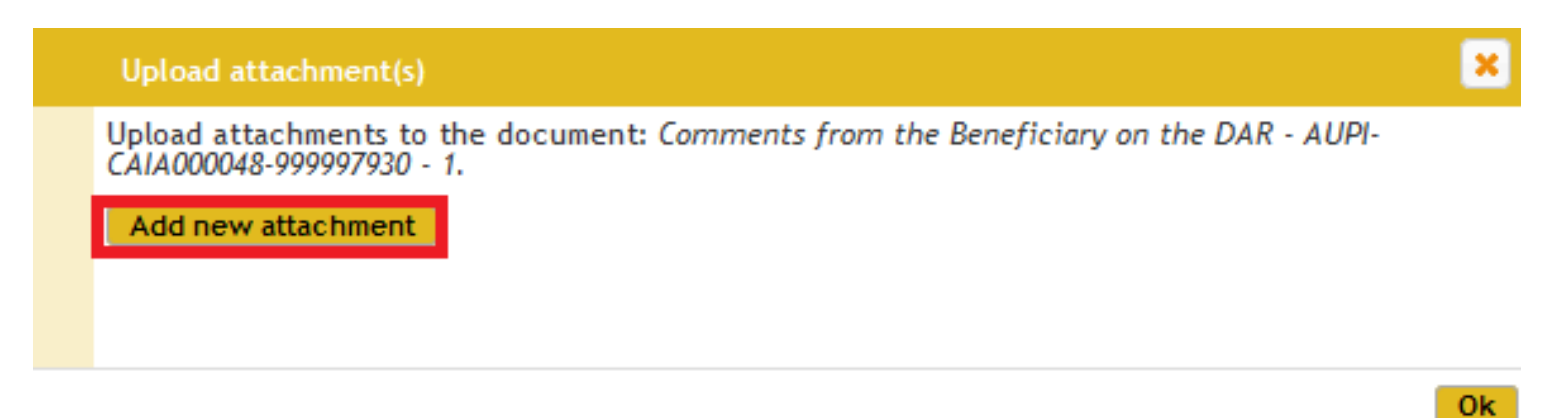

Click the Add new attachment button to add any other supporting documents (if necessary).

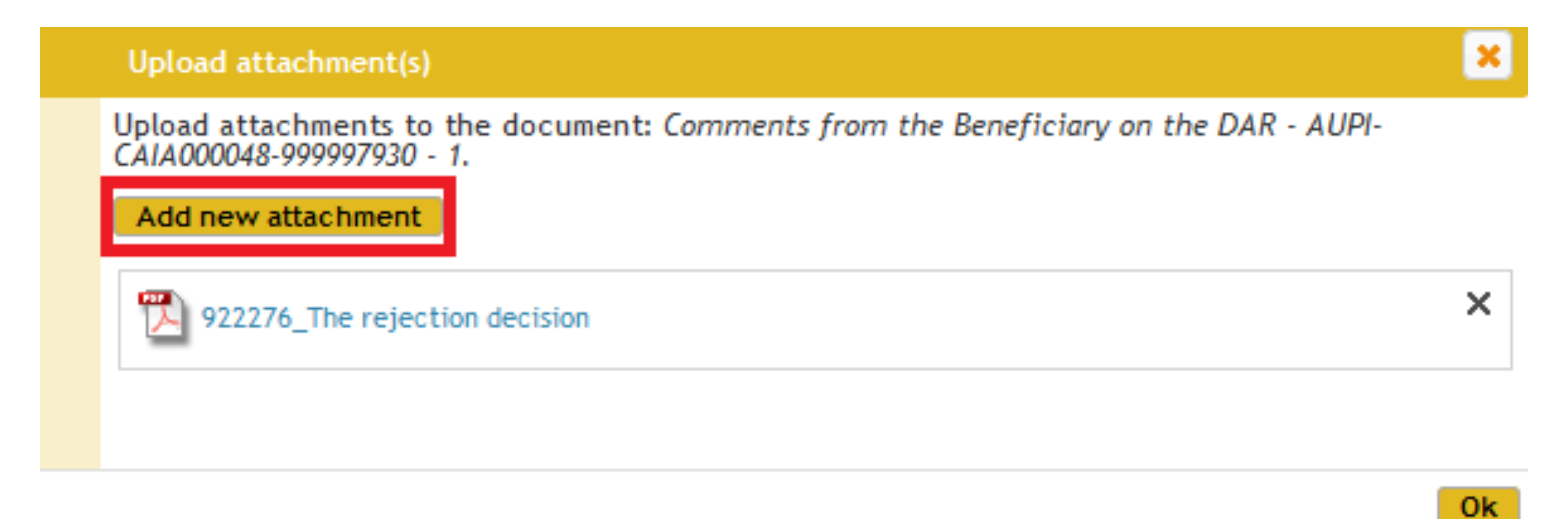

To remove any of the uploaded documents, click the corresponding cross.

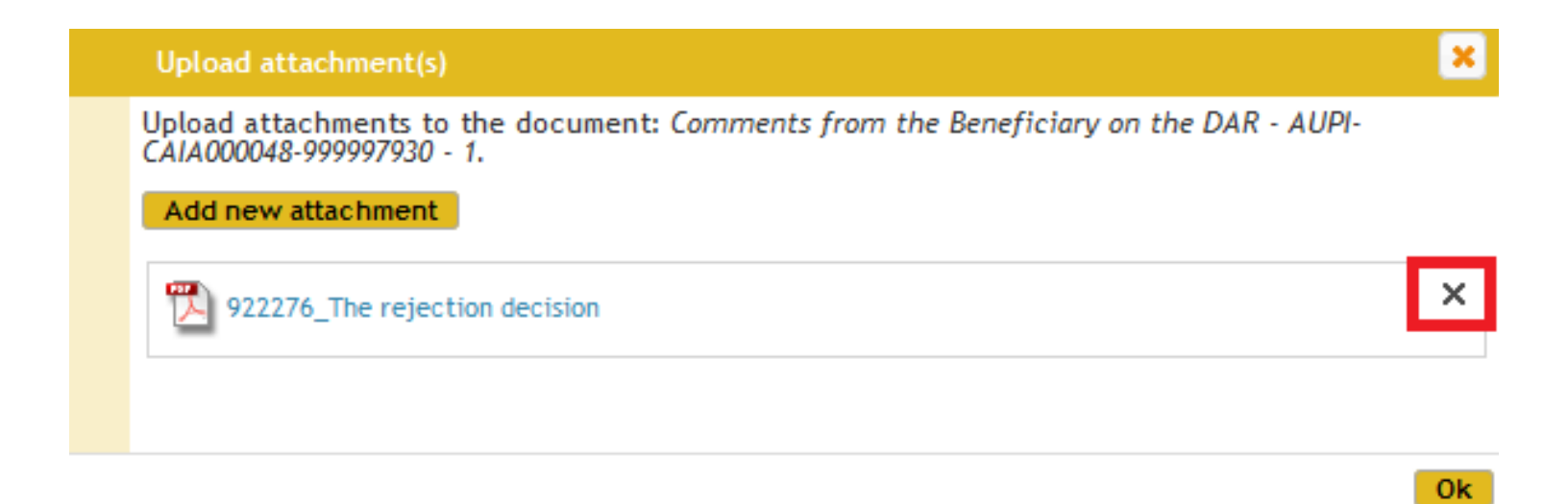

Once finished uploading all necessary documents, click "OK".

| Upload attachment(s)                                                                                              | × |
|----------------------------------------------------------------------------------------------------|---|
| Upload attachments to the document: Comments from the Beneficiary on the DAR - AUPI-<br>CAIA000048-999997930 - 1. |   |
| Add new attachment                                                                                                |   |
| 922276_The rejection decision                                                                                     | × |
|                                                                                                    |   |
|                                                                                                    | _ |

Click "Submit to EU" to submit your observations on the Draft Audit Report.

|   | R  | In-house Audit<br>999997930 Launch new interaction with the<br>AUPI-CAIA000048-999997930 |                         | he EU 🕂                |        |              |
|---|----|------------------------------------------------------------------------------------------|-------------------------|------------------------|--------|--------------|
| L |    |                                                                                          | 12 Jul 2018             | 0                      |        | 04           |
| L |    |                                                                                          | Started                 | DAR Comments Submitted |        | Closed       |
| L | ÷  | Upload your comments on the D                                                            | )raft Audit Report (DAF | R)                     | Upload | Submit to EU |
| Þ |    | Process documents                                                                        |                         |                        |        |              |
| Þ | Kp | Process history                                                                          |                         |                        |        |              |

A notification will be sent to the Commission to inform that the observations have been submitted.

Ok